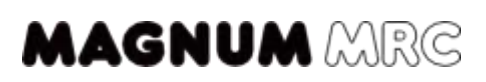

## Termostat WiFi inteligent

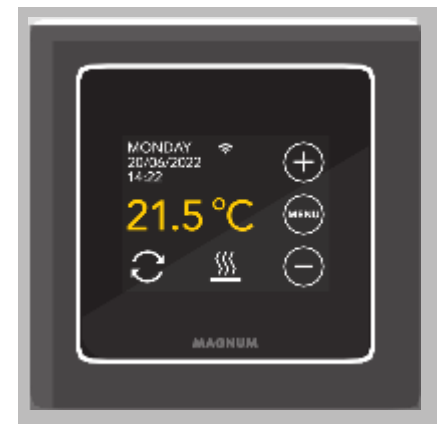

#### INSTALARE

Citiți cu atenție acest manual și păstrați-l împreună cu alte documente privind garanția. Conectarea trebuie efectuată de un instalator calificat, în conformitate cu reglementările locale. Înainte de a instala sau demonta termostatul, întrerupeți întotdeauna alimentarea cu curent în cutia contorului. Termostatul MRC poate fi instalat într-o singură cutie de montaj încastrată, cu adâncimea de 50 mm, conform formatelor DIN standard.

Verificați dacă alimentarea cu curent a fost întreruptă. Îndepărtați ecranul, apucați ferm carcasa afişajului (palma mâinii sub afişaj, degetele în partea de sus) șiapoi trageți cu degetele de partea de sus a afișajului. Această acțiune necesită o oarecare forță. Atât carcasa afișajului, cât și rama-capac pot fi apoi scoase.

leating I leating N Floor s or (sen (Incâtzire de podea) (Incâlzire \* n NI

# SENZOR DE PODEA: Conexiunea senzorului de

podea INCĂLZIRE (HEATING) L:Fir de conectare cablu de încălzire

L:Alimentare (fază)

ÎNCĂLZIRE (HEATING) N: Fir de conectare cablu de încălzire

N:Alimentare (neutru)

ÎMPĂMÂNTARE (EARTHING):Conectarea împământării cablului de încălzire și împământarea alimentării electrice în exteriorul controlerului folosind blocul de conexiuni furnizat.

Poziționați termostatul, montați-l și fixați-l cu 2 șuruburi în cutia de montare încastrată. Reașezațirama-capac și carcasa afișajului la locul lor și apăsați-le până nu mai există niciun spațiu între carcasa afișajului și rama-capac. După conectarea la rețea, apare meniul de pornire.

#### MENIU DE PORNIRE

- Limbă>An>Lună>Zi>Oră
- Oră de vară/iarnă automată
- Finisaj pardoseală: lemn/altul (gresie)
- Tip senzor: 12K este cel standard furnizat
- Înregistrare temp.: cameră sau podea
- Temperatura de confort dorită
- Prezentare generală a orelor pre-
- programate
- Pornire lentă (numai pentru
- pardoseliinstalate recent)
- Configurare WiFi (punctul 3)

#### 2.CONTROLUL TERMOSTATULUI

Interfața prietenoasă și ecranul tactil vă permit să utilizați termostatul cu ușurință.

## MENIII

| (10                     | MOD AUTO<br>MOD MANUAL<br>MOD VACANTĂ<br>PROTECȚIE ÎMPOTRIVA<br>ÎNGHEȚULUI<br>PORNIRE LENTĂ |
|-------------------------|---------------------------------------------------------------------------------------------|
| — PROGRAM (punctul 2.1) |                                                                                             |
|                         | CONSUM (în %)                                                                               |
|                         |                                                                                             |

SETĂRI

DATA ȘI ORA LIMBA TEMPERATURA DE CONFORT CONFIGURAREWIFI SETĂRI AFIŞAJ TFMA CROMATICĂLUMINOZIT ATEÎNTÂRZIERE ILUMINARE DE FUNDAL AFIŞAJ NOCTURN

## PROGRAM

MENIU > PROGRAM

- Prezentarea generală a programului curent
- Suprascriere program(Da/Nu)
- Număr de perioade(1,2sau3pe zi)
- Selectațizile (multiple)

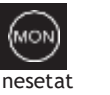

selectat deja setat

Setațiperioadeșitemperatura de confort Repetați pentru restul zilelor.

După confirmare, termostatul va urma acest program în MODUL AUTO.

#### EXPLICAREA SIMBOLURILOR

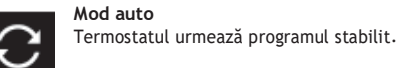

Mod manual Termostatul este acționat manual.

Mod vacantă Termostatul reia programul după numărul setat de zile.

Mod de protecție împotriva înghețului Termostatul mentine temperatura la

- minimum 7 grade.
- Mod pornire lentă
- Temp. crește treptat pe o perioadă de 21 de zile pentru a preveni fisurarea
- pardoselilor instalate recent.
- Mod temporar Întrerupere temporară manuală. Ð Programul se reia la următoarea oră de
- comutare. Încălzire \$\$\$
  - Sistemul se încălzește.

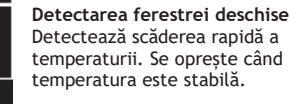

Puterea semnalului WiFi

#### **BLOCARE PRIN TASTĂ**

Apăsați (timp de 5 sec.pentru activare. Apăsați ațimp de 5 sec. pentru dezactivare.

## SETĂRI AVANSATE

NOTĂ:Pentru a evita rezultate nedorite, Setările din acest meniu pot fi modificate numai prin consultarea cu furnizorul. Apăsați MENIUtimp de 10 sec.pentru a-l activa.

#### **3.CONFIGURARE WiFi**

Dacă doriți să operați termostatul din afara casei dvs., îl puteți conecta la rețeaua de acasă.

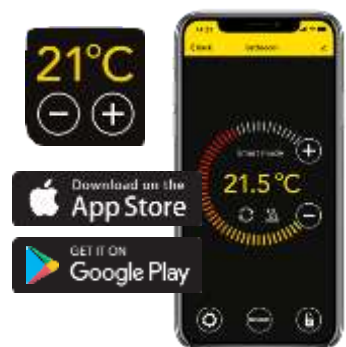

#### PASUL 1:

Descărcați aplicația (căutați,,MAGNUM MRC"sau, MAGNUM Heat"). Creați un cont și urmați această procedură.

#### PASUL 2:

Pe termostat: MENIU>SETĂRI>CONFIGURARE WIFI>MOD STANDARD.

Simbolul WiFi licărește rapid.

PASUL 3:

- Deschideți aplicația pesmartphonesautabletă
- Selectați, Adăugare dispozitiv"
- SelectațitermostatulMRCdinmeniu
- Apăsați, Conectare"
- Alegeți rețeaua WiFicorectă(nu funcționează în rețeleleWiFide 5GHz)
- Introduceți parola și confirmați.

Termostatul se va conecta acum la rețeaua WiFi. Acest lucru va dura maximum 1 minut.

#### METODĂ ALTERNATIVĂ (Punct de acces)

Smartphone: Bluetooth pornit

Termostat:MENIU>SETĂRI> CONFIGURARE WIFI>MOD AP.

Termostatul creează acum un hotspot. Conectați-vă la acest hotspot prin meniul de setări al smartphone-ului sau tabletei. Termostatul se va conecta acum la reteaua de acasă.

## 3.1 GOOGLE ASSISTANT SAU AMAZON ALEXA

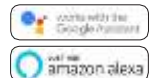

Conectarea la Google Assistant sau Amazon Alexa este explicată în aplicație. În

aplicație, accesați "Profilul" dvs., alegeți "Mai multe servicii" din meniu și urmați pasii.

# 4. DATE TEHNICE

| Voltaj<br>Sarcină max.<br>nterval temp. | : 230V - 50/60 Hz<br>:max.16Amp./230V<br>:+5/+40°C |
|-----------------------------------------|----------------------------------------------------|
| Larcasa                                 | :IP21                                              |
| Culoare                                 | :Alb polar(RAL9010)                                |
| Senzor                                  | :includesenzor                                     |
|                                         | încorporat și de                                   |
|                                         | podea                                              |
| Garanție                                | :2anidegaranție a                                  |
|                                         | producătorului                                     |
| Aprobări                                | : FI / CE Producător                               |
|                                         | : MAGNUMHeating                                    |
|                                         | Group B.V.Țările de Jos                            |
|                                         |                                                    |

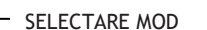

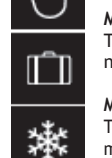

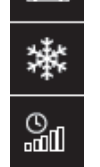

₿≋

6